## Návod na použití modulu Moodle Inspektor

Vzhledem k tomu, že studenti při testech mohou spolu komunikovat například prostřednictvím diskusního fóra, zasílat si zprávy, prohlížet si Workshop, appod., byl vyvinut modul, který tyto činnosti monitoruje. Modul Moodle Inspektor je určen ke kontrole veškerých podezřelých aktivit studentů při psaní testů.

 Nabídka kontroly aktivit se nachází v levém horním menu – Moodle inspektor - Kontrola aktivit studentů – odkaz spustit:

| Výpočetní systém                                                                                                    | y - denni (EIE19E)                                                                                                    |                                                                                       |
|----------------------------------------------------------------------------------------------------|----------------------------------------------------------------------------------------------------|---------------------------------------------------------------------------------------|
| Muodie (ZU (CULS) - 091025/                                                                                             | Jitte přihlašení jako Vynikar<br>SIE19E Přepred tell na                                                               | wei Dene (admitte)(inter) (Odhiain (e)                                                |
| Průvodce (Guides)                                                                                                    | 🛛 Osnova tydnu                                                                                                    | Prohledat fóra                                                                        |
| Prűvodce pro studenty<br>(Gulde for Students)<br>Prűvodce pro pedagogy a<br>GAELPy (Gulde for<br>Pedagogues and GAELPs) | 문 VS: Novinky<br>양 VS: Diskuze ke kurzu<br>육 VS: Online konzultace                                                    | Proved Pokročke vyhledavaní 🔾                                                         |
| Hlavni činnosti                                                                                                    | Aktudini semestr: zimni semestr 2009/2010                                                                             | Moodle inspektor                                                                      |
| Studijni materidy SPřednášky Skolhy Kolhy Fdra Chatování Zprávy Ukoby Wockshopy Databáze Testy GUéstnici Doctatky       | Průvodce kurzem Výpočetní systémy                                                                                     | pil testu                                                                             |
|                                                                                                    | Výpočetní systémy ***                                                                                                 | Poslední novinky                                                                      |
|                                                                                                    | <ul> <li>w∑: Osobní konzultace - Ing. Vyhlikarová</li> <li>m: VS: Osobní konzultace - Ing. Buchtela (E552)</li> </ul> | Přidat nové téme<br>18. led., 18.45<br>Buchtela David (PEF KII)                       |
|                                                                                                    | 28. září - 4. říjen<br>I. Uložení dat a princip počítače<br>Ø Informace, ködování a redundance*                       | Konzultace ve zkoučkovém<br>období více<br>t. pro., 19.03<br>Buchtela David (PEF KII) |

 V následujícím okně lze vybrat kurz a test, který má být kontrolován a dále lze zvolit kontrolu testu ze dnešního dne či ze dnů předchozích:

Moodle Inspector - kontrola podezřelých aktivit studentů během testu

|                                                      | z dneska                   |
|------------------------------------------------------|----------------------------|
| Výběr kurzu a testu                                  |                            |
| Jako vyučující sl můžete vybrat z těchto kur.        | zů:                        |
| 0910L5/EIE51E Architektura počitačů - denní (EIE51E) | <ul> <li>Vytrut</li> </ul> |
| Zápočtový test - denní studium 🔹 Vybrat              |                            |
| Podezřelé akce z dneška                              |                            |
| Podezřelé akce v průběhu testu:                      |                            |
| Jméno E-mail Akce Učebna Test od do Čas              | sakce                      |
| Celkem 0 podezřelých akci v průběhu testu.           |                            |
| Podezřelé akce z předchozich dnů spustit             | zde                        |
| Návrat do kurzu zde                                  |                            |
|                                                      | (c)2010 by SPEV OKT CZU    |

Při výběru kontroly z aktuálního dne či dnů předchozích se zobrazí výpis studentů, kteří při testech 0 vykonávali i jiné činnosti:

| Jméno | E-mail | Akce         | Učebna     | Test od                | do                     | Čas akce   |
|-------|--------|--------------|------------|------------------------|------------------------|------------|
|       |        | user - view  | PEE - C21  | 11.02.2010             | 11.02.2010             | 11.02.2010 |
|       |        | user view    |            | 15:06:14               | 15:51:14               | 15:09:41   |
|       |        | blog - view  | PEF - C21  | 11.02.2010<br>15:06:14 | 11.02.2010<br>15:51:14 | 11.02.2010 |
|       |        | morrago      |            | 11 02 2010             | 11 02 2010             | 11 02 2010 |
|       |        | message -    | PEF - C21  | 11.02.2010             |                        |            |
|       |        | write        |            | 14:06:58               | 14:48:21               | 14:14:09   |
|       |        | blog add     |            | 11.02.2010             | 11.02.2010             | 11.02.2010 |
|       |        | Diog - add   | PEF - E309 | 07:14:16               | 07:50:32               | 07:40:52   |
|       |        | user - view  |            | 09.02.2010             | 09.02.2010             | 09.02.2010 |
|       |        | all          | PEF - CZ1  | 17:05:11               | 17:50:11               | 17:16:11   |
|       |        | forum - view | mimo CZU   | 02.02.2010             | 11.02.2010             | 02.02.2010 |
|       |        | forum        | (detail)   | 22:18:23               | 17:13:27               | 22:22:47   |
|       |        | workshop -   | mimo CZU   | 02.02.2010             | 11.02.2010             | 04.02.2010 |
|       |        | view         | (detail)   | 22:18:23               | 17:13:27               | 20:38:17   |
|       |        | resource -   | mimo CZU   | 02.02.2010             | 11.02.2010             | 04.02.2010 |
|       |        | view         | (detail)   | 22:18:23               | 17:13:27               | 20:40:03   |

Přehled nejčastějších činností studentů:

- **user view:** prohlížení profilu uživatele
- o **blog view:** prohlížení blogu
- message write: psaní zprávy
  blog add: přidání blogu
- o user view all: prohlížení seznamu uživatelů
- o formum view forum: nahlížení do fóra
- workshop view: prohlížení worskhopu
- o ressource view: prohlížení studijních materiálů

Poznámka: student musí být před absolvováním testu upozorněn, které činnosti v systému Moodle smí provádět. Pokud stanovená pravidla student porušil, může být podklad z modulu Moodle Inspector použit pro zahájení disciplinárního řízení. Pouze na základě požadavků disciplinární komise je možné poskytnou výpis zasílaných zpráv (message write).

## Možnosti zabezpečení testů v systému Moodle ČZU

Systém Moodle ČZU poskytuje následující nástroje, které zvyšují bezpečnost elektronických testů:

 doba spuštění testu – toto nastavení umožňuje spustit test pouze na omezenou dobu. Po uplynutí této doby bude test pro studenty znepřístupněn (zneviditelněn), což může například bránit před neoprávněným vstupem studenta do testu. Dobu spuštění testu lze nastavit přímo v nastavení příslušného testu – tlačítko "Upravit tuto činnost - Test":

| Načasování                                        |            |                              |
|---------------------------------------------------|------------|------------------------------|
| Zpřístupnit test 🚱                                | 20 • Ieden | • 2011 • 10 • 25 • 🗆 Zakázat |
| Uzavřít test 😗                                    | 27 · leden | • 2011 • 18 • 00 • C Zakázat |
| Časový limit (minuty) 🚱                           | 30         | Povolit Povolit              |
| Časová prodleva mezi prvním a druhým<br>pokusem 😧 | 7 dnû 🔹    |                              |
| Časová prodleva mezi dalšími pokusy<br>🕐          | 7 dnû 💌    |                              |

 nastavení přístupového hesla – heslo, které si může pedagog v daném testu nastavit opět chrání před neoprávněným vstupem studenta do testu. Student daný test nespustí, pokud nebude znát jeho přístupové heslo. Heslo lze nastavit přímo v nastavení příslušného testu – tlačítko "Upravit tuto činnost - Test":

| Zabezpečení               |                |                              |
|---------------------------|----------------|------------------------------|
| Vyžaduje heslo 🍘          | tajneheslo     | 🗟 Odkrýt                     |
| Vyžaduje siťovou adresu 🚱 |                |                              |
| - vyberte učebnu -        | Vyberte učebnu | nebo zadejte adresu(y) ručně |

 omezení spuštění testu na učebnu (fakultu) – nastavení, které eliminuje neoprávněný vstup studentů do testu z jiného místa, než je zvolená učebna. Omezení spuštění testu na učebnu lze nastavit přímo v nastavení příslušného testu – tlačítko "Upravit tuto činnost - Test" – roleta "Vyberte učebnu. Omezení spuštění testu lze nastavit i přímým zadáním IP adresy dané učebny.

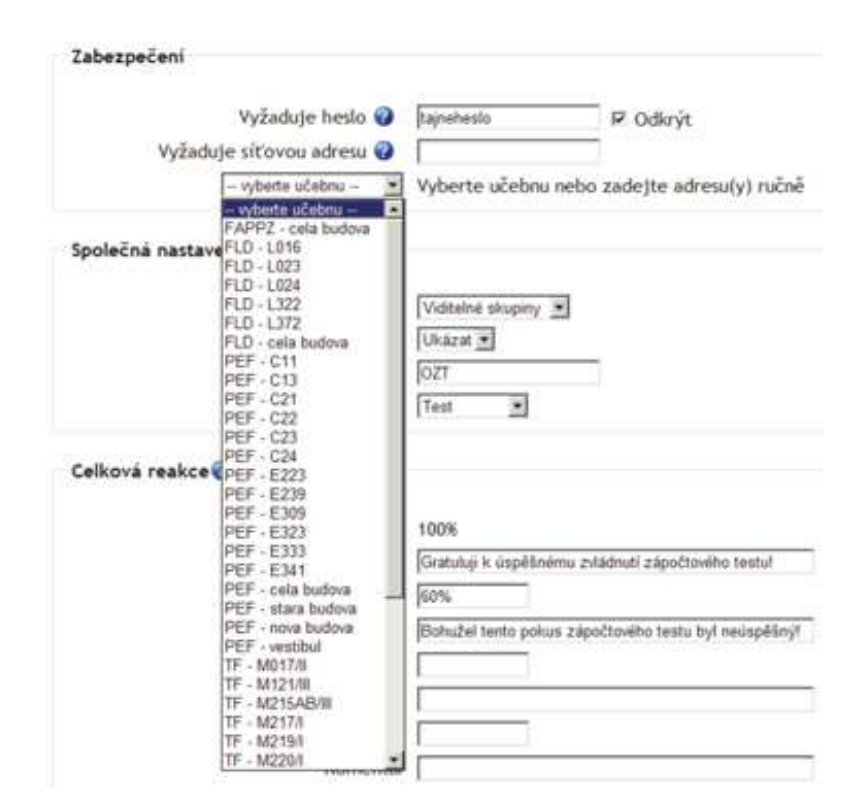

zabezpečená učebna – při psaní testů v systému Moodle ČZU lze aktivovat tzv. zabezpečenou učebnu. Při psaní testu v zabezpečené učebně mohou studenti spustit pouze systém Moodle ČZU, studentům dále nejsou k dispozici lokální ani síťové disky, nelze připojit žádné USB zařízení či spustit shell, apod. Zabezpečený režim učebny je potřeba aktivovat cca 10 minut před započetím testu. Ukončení zabezpečeného testu je opět nutné nahlásit technickým pracovníkům, aby nebyla blokována další výuka na dané učebně. Vyučující je za odhlášení zabezpečeného režimu osobně zodpovědný.

Při zájmu o používání zabezpečeného režimu testu je nutné kontaktovat vedoucího OIKT ČZU Ing. Hradeckého.

- o modul Moodle Inspektor návod na použití viz výše
- zadávání správné odpovědi při tvorbě testových otázek s více odpověďmi, z čehož právě jedna je správná, se doporučuje neřadit správnou odpověď na první místo. Pokud je správná odpověď vytvořena jako první, má přiřazeno nejmenší identifikační číslo (id) ze všech odpovědí. Během psaní testu si student může zobrazit zdrojový kód stránky testu a dle nejmenšího čísla odpovědi odhadnout, že jde o odpověď správnou.
  - Příklad na následujícím obrázku odpověď *d.* je správná odpověď na testovou otázku a při vytváření testu byla zadána jako první, z tohoto důvodu má nejnižší id (444443) ze všech odpovědí a student je schopen odhadnout, že je to skutečně správná odpověď.

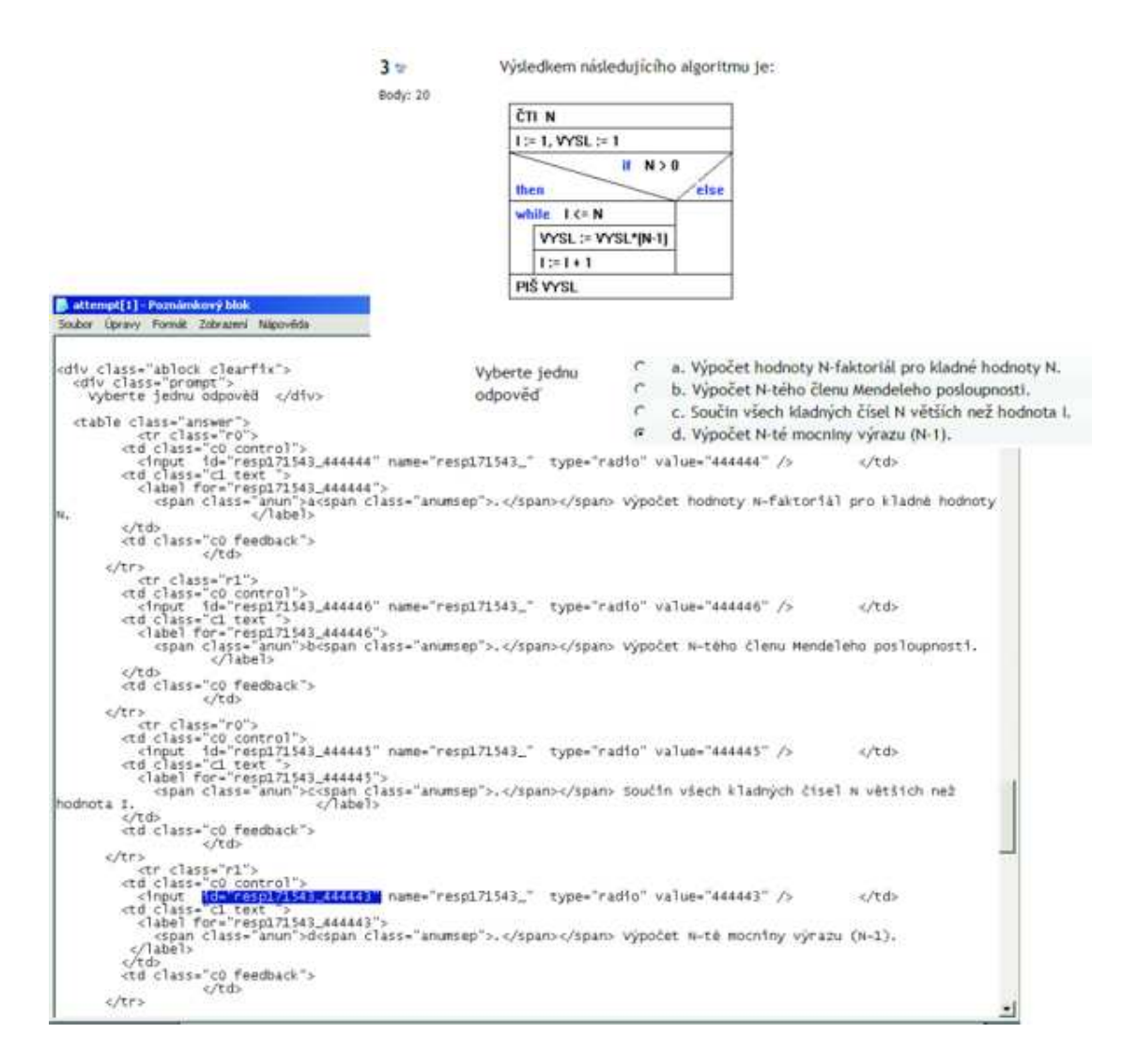